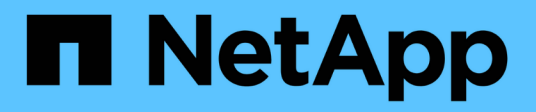

# **Replace the node1 system modules**

Upgrade controllers

NetApp July 05, 2024

This PDF was generated from https://docs.netapp.com/us-en/ontap-systems-upgrade/upgrade-arl-auto-affa900/replace-node1-affa800.html on July 05, 2024. Always check docs.netapp.com for the latest.

# **Table of Contents**

| Replace the node1 system modules                                                 | . 1 |
|----------------------------------------------------------------------------------|-----|
| Replace the AFF A800 controller modules                                          | . 1 |
| Replace the AFF A220, AFF A200, AFF C190, FAS2620, or FAS2720 controller module. | . 4 |
| Replace the AFF A700 or FAS9000 controller and NVRAM modules                     | . 6 |

# **Replace the node1 system modules**

# **Replace the AFF A800 controller modules**

At this stage, node1 is down and all data is served by node2. Because node1 and node2 are in the same chassis and powered by the same set of power supplies, do NOT power off the chassis. You must take care to remove only the node1 controller module. Typically, node1 is controller A, located on the left side of the chassis when looking at the controllers from the rear of the system. The controller label is located on the chassis directly above the controller module.

# Before you begin

If you are not already grounded, correctly ground yourself.

# Prepare to remove the AFF A800 controller module

# Steps

1. On the front of the chassis, use your thumbs to firmly push each drive in until you feel a positive stop. This ensures that the drives are firmly seated against the chassis midplane.

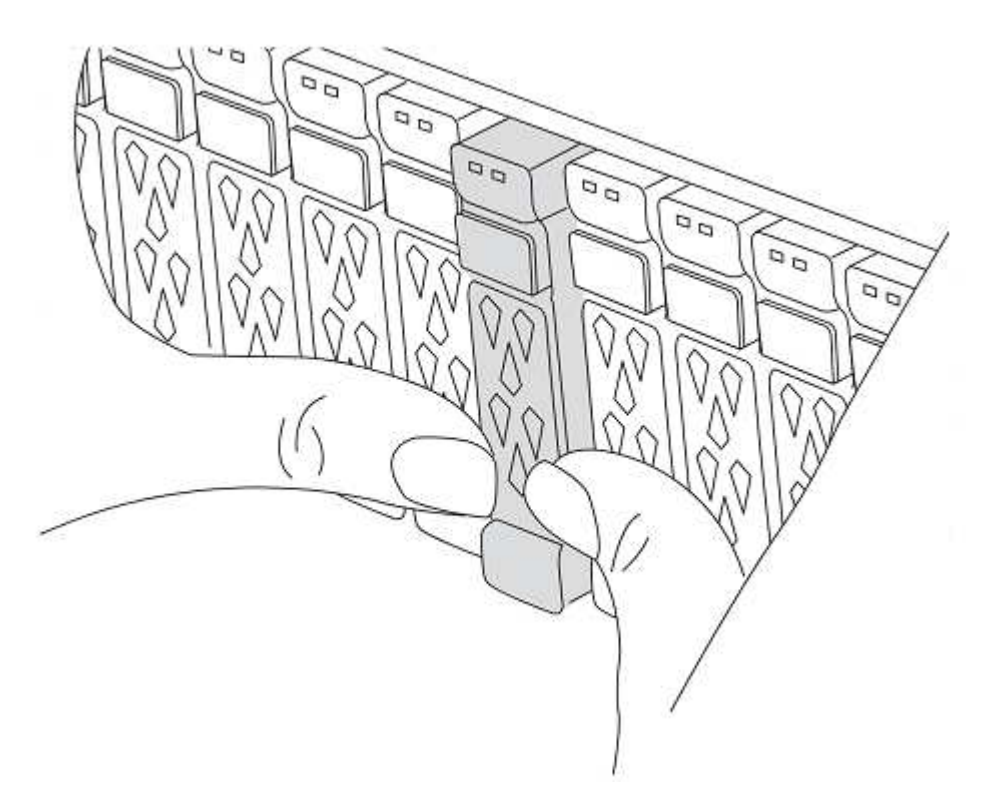

2. Go to the rear of the chassis.

# Remove the AFF A800 controller module

Remove the cable management device from the AFF A800 controller module and move the controller slightly out of the chassis.

## Steps

- 1. Unplug the node1 controller module power supplies from the source.
- 2. Release the power cable retainers, and then unplug the cables from the power supplies.
- Loosen the hook and loop strap binding the cables to the cable management device, and then unplug the system cables and SFP and QSFP modules (if needed) from the controller module, keeping track of where the cables were connected.

Leave the cables in the cable management device so that when you reinstall the cable management device, the cables are organized.

- 4. Remove the cable management device from the controller module and set it aside.
- 5. Press down on both of the locking latches, and then rotate both latches downward at the same time.

The controller module moves slightly out of the chassis.

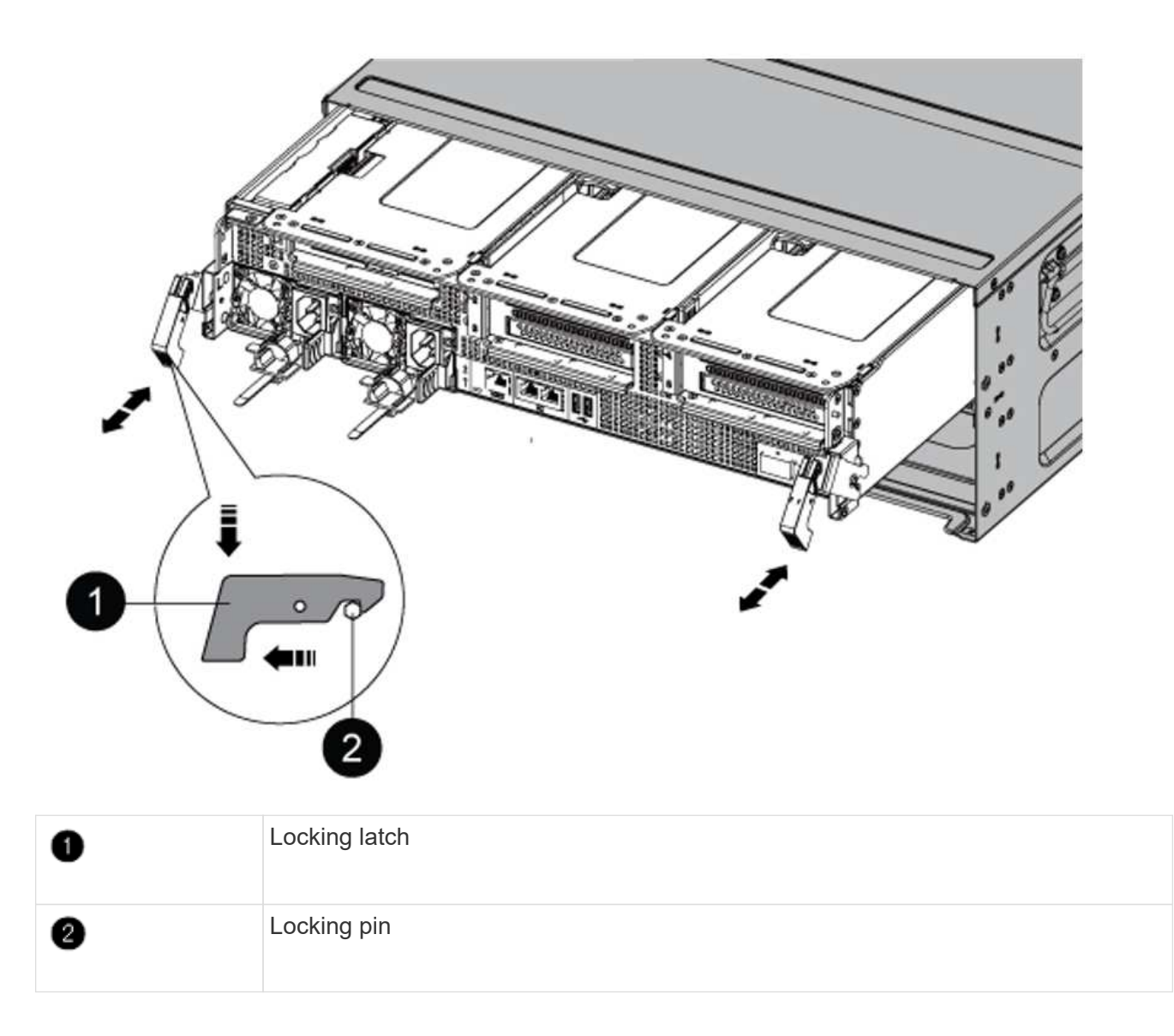

# Install the AFF A90 or AFF A70 controller module

Install, cable, and connect the AFF A90 or AFF A70 controller module in node1.

#### Steps

1. Align the end of the controller module with the opening in the chassis, and then gently push the controller module halfway into the system.

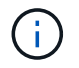

Do not completely insert the controller module in the chassis until instructed to do so later in the procedure.

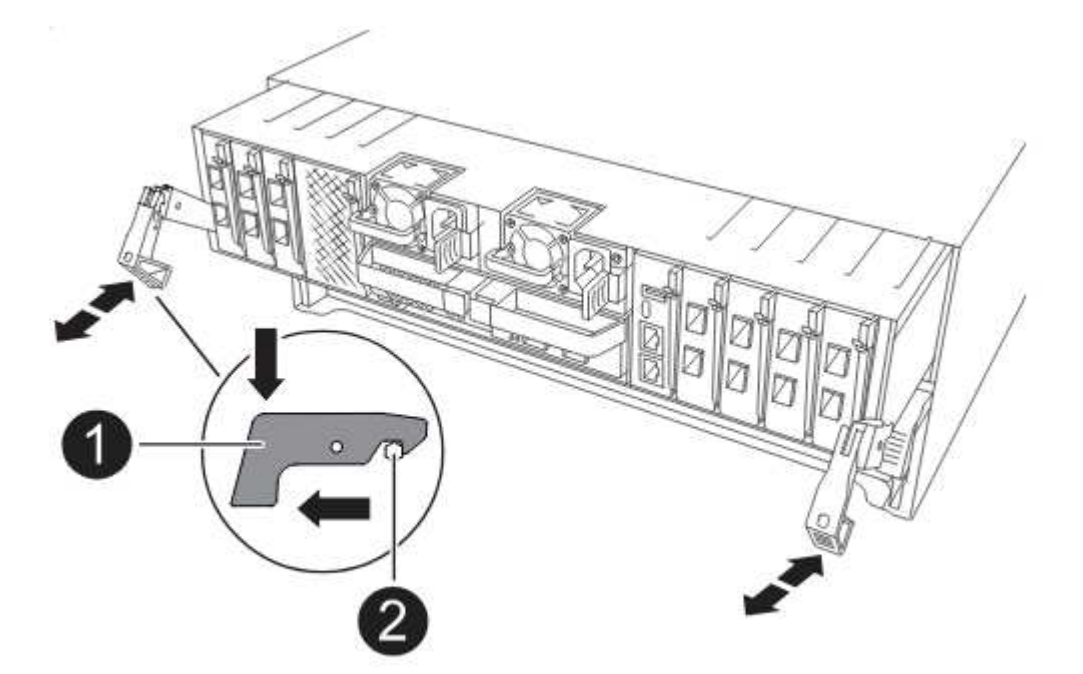

2. Cable the management and console ports to the node1 controller module.

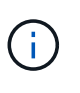

Because the chassis is already powered ON, node1 starts BIOS initialization followed by AUTOBOOT as soon as you insert the new controller module. To avoid this AUTOBOOT, NetApp recommends connecting the serial and console cables before inserting the controller module.

3. With the cam handle in the open position, firmly push the controller module in until it meets the midplane and is fully seated. The locking latch rises when the controller module is fully seated. Close the cam handle to the locked position.

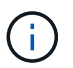

To avoid damaging the connectors, do not use excessive force when sliding the controller module into the chassis.

- 4. Connect the serial console as soon as the module is seated and be ready to interrupt AUTOBOOT of node1.
- 5. After you interrupt AUTOBOOT, node1 stops at the LOADER prompt.

If you do not interrupt AUTOBOOT on time and node1 starts booting, wait for the prompt and press Ctrl-C to go into the boot menu. After the node stops at the boot menu, use option 8 to reboot the node and interrupt AUTOBOOT during reboot.

6. At the LOADER> prompt of node1, set the default environment variables:

set-defaults

7. Save the default environment variables settings:

saveenv

# Replace the AFF A220, AFF A200, AFF C190, FAS2620, or FAS2720 controller module

At this stage, node1 is down and all data is served by node2. Because node1 and node2 are in the same chassis and powered by the same set of power supplies, do NOT power off the chassis. You must take care to remove only the node1 controller module. Typically, node1 is controller A, located on the left side of the chassis when looking at the controllers from the rear of the system. The controller label is located on the chassis directly above the controller module.

# Before you begin

If you are not already grounded, correctly ground yourself.

# Remove the AFF A220, AFF A200, AFF C190, FAS2620, or FAS2720 controller module

To access components inside the controller, remove the controller module from the system and then remove the cover on the controller module.

### Steps

1. Loosen the hook and loop strap binding the cables to the cable management device, and then unplug the system cables and SFPs (if needed) from the controller module, keeping track of where the cables were connected.

Leave the cables in the cable management device so that when you reinstall the cable management device, the cables are organized.

2. Remove and set aside the cable management devices from the left and right sides of the controller module.

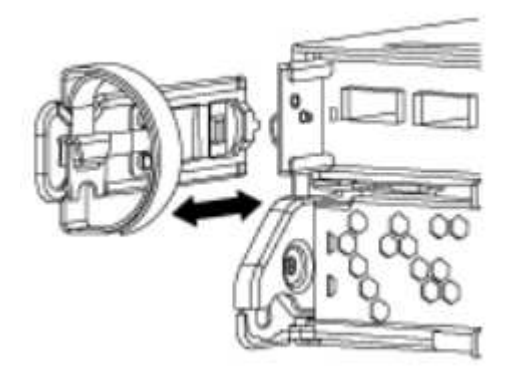

3. Squeeze the latch on the cam handle until it releases, open the cam handle fully to release the controller module from the midplane, and then, using two hands, pull the controller module out of the chassis.

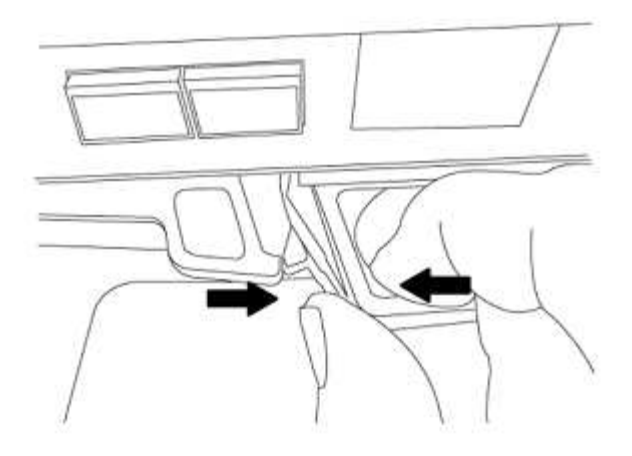

4. Turn the controller module over and place it on a flat, stable surface.

# Install the ASA A150, AFF A150, or FAS2820 controller module

Install, cable, and connect the ASA A150, AFF A150, or FAS2820 controller module in node1.

### Steps

1. Align the end of the controller module with the opening in the chassis, and then gently push the controller module halfway into the system.

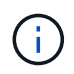

Do not completely insert the controller module in the chassis until instructed to do so later in the procedure.

2. Cable the management and console ports to the node1 controller module.

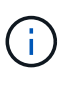

Because the chassis is already powered ON, node1 starts BIOS initialization followed by AUTOBOOT as soon as it is fully seated. To interrupt the node1 boot, before completely inserting the controller module into the slot, it is recommended that you connect the serial console and management cables to the node1 controller module.

3. With the cam handle in the open position, firmly push the controller module in until it meets the midplane and is fully seated. The locking latch rises when the controller module is fully seated. Close the cam handle to the locked position.

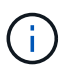

To avoid damaging the connectors, do not use excessive force when sliding the controller module into the chassis.

- 4. Connect the serial console as soon as the module is seated and be ready to interrupt AUTOBOOT of node1.
- 5. After you interrupt AUTOBOOT, node1 stops at the LOADER prompt. If you do not interrupt AUTOBOOT on time and node1 starts booting, wait for the prompt and press Ctrl-C to go into the boot menu. After the node stops at the boot menu, use option 8 to reboot the node and interrupt AUTOBOOT during reboot.
- 6. At the LOADER> prompt of node1, set the default environment variables:

set-defaults

7. Save the default environment variables settings:

# Replace the AFF A700 or FAS9000 controller and NVRAM modules

At this stage, node1 is down and all data is served by node2. Because node1 and node2 are in the same chassis and powered by the same set of power supplies, do NOT power off the chassis. You must take care to remove only the node1 controller module and the node1 NVRAM module. Typically, node1 is controller A, located on the left side of the chassis when looking at the controllers from the rear of the system. The controller label is located on the chassis directly above the controller module.

## Before you begin

If you are not already grounded, correctly ground yourself.

# Remove the AFF A700 or FAS9000 controller module

Detach and remove the AFF A700 or FAS9000 controller module from node1.

### Steps

1. Detach the console cable, if any, and the management cable from the node1 controller module.

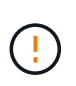

When you are working on node1, you only remove the console and e0M cables from node1. You must not remove or change any other cables or connections on either node1 or node2 during this process.

- 2. Unlock and remove the controller module A from the chassis.
  - a. Slide the orange button on the cam handle downward until it unlocks.

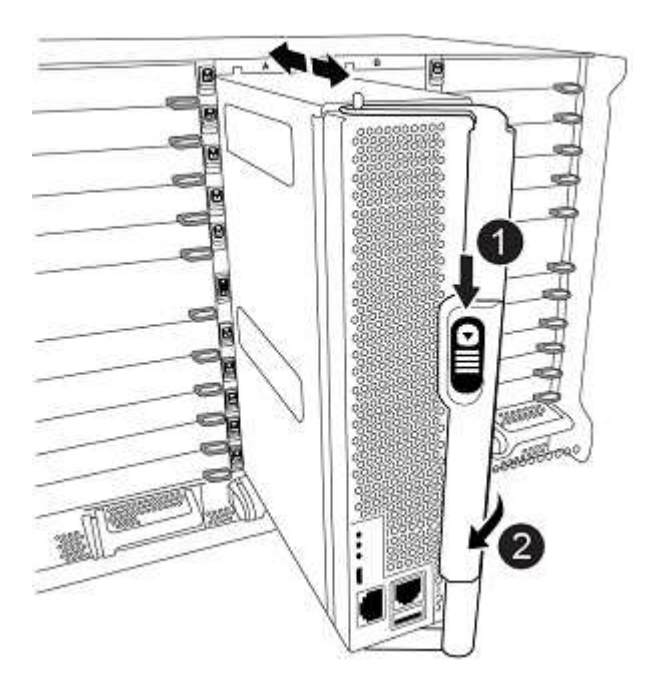

| 0 | Cam handle release button |
|---|---------------------------|
| 0 | Cam handle                |

b. Rotate the cam handle so that it completely disengages the controller module from the chassis, and then slide the controller module out of the chassis.

Make sure that you support the bottom of the controller module as you slide it out of the chassis.

# Remove the AFF A700 or FAS9000 NVRAM module

Unlock and remove the AFF A700 or FAS9000 NVRAM module from node1.

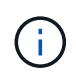

The AFF A700 or FAS9000 NVRAM module is in slot 6 and is double the height of the other modules in the system.

### Steps

- 1. Unlock and remove the NVRAM module from slot 6 of node1.
  - a. Depress the lettered and numbered cam button.

The cam button moves away from the chassis.

b. Rotate the cam latch down until it is in a horizontal position.

The NVRAM module disengages from the chassis and moves a few inches.

c. Remove the NVRAM module from the chassis by pulling on the pull tabs on the sides of the module face.

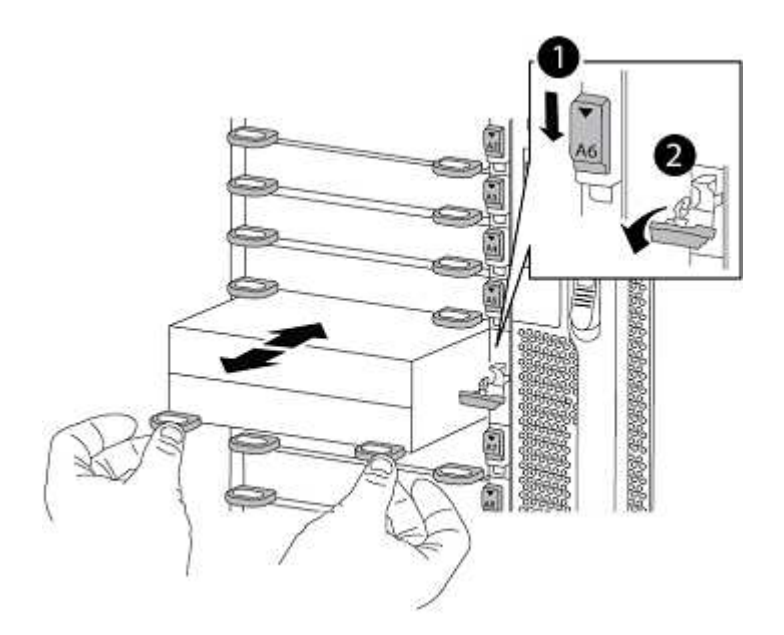

| 0 | Lettered and numbered I/O cam latch |
|---|-------------------------------------|
| 0 | I/O latch completely unlocked       |

# Install the ASA A900, AFF A900, or FAS9500 NVRAM and controller modules

Install, cable, and connect the ASA A900, AFF A900, or FAS9500 NVRAM and controller modules in node1.

You must note the following when performing the installation:

- Move all blank filler modules in slots 6-1 and 6-2 from the old NVRAM module to the new NVRAM module.
- Do NOT move the coredump device from the AFF A700 NVRAM module to the ASA A900 or AFF A900 NVRAM module.
- Move all flash cache modules installed in the FAS9000 NVRAM module to the FAS9500 NVRAM module.

## Before you begin

If you are not already grounded, correctly ground yourself.

### Install the ASA A900, AFF A900, or FAS9500 NVRAM module

Install the ASA A900, AFF A900, or FAS9500 NVRAM module in slot 6 of node1.

### Steps

- 1. Align the NVRAM module with the edges of the chassis opening in slot 6.
- 2. Gently slide the NVRAM module into the slot until the lettered and numbered I/O cam latch begins to engage with the I/O cam pin, and then push the I/O cam latch all the way up to lock the NVRAM module in place.

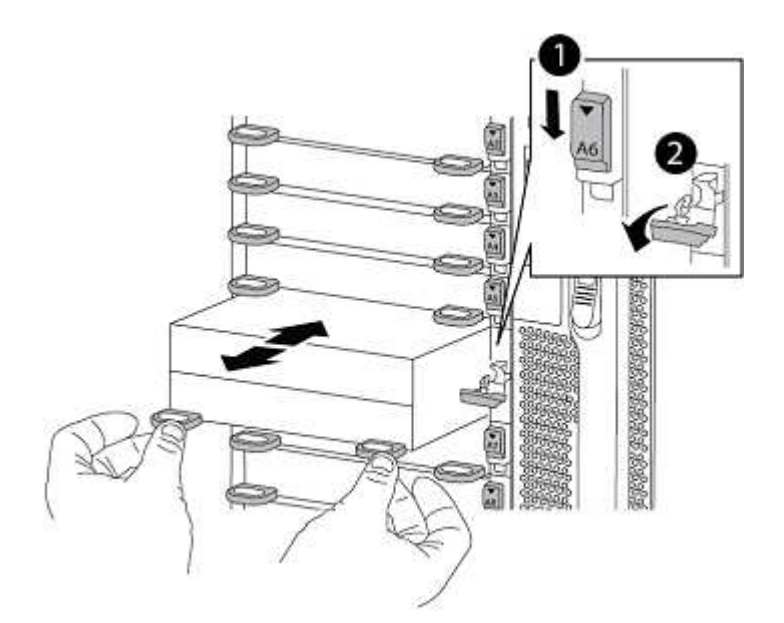

| 0 | Lettered and numbered I/O cam latch |
|---|-------------------------------------|
| 0 | I/O latch completely unlocked       |

# Install the ASA A900, AFF A900, or FAS9500 controller module on node1.

Use the following procedure to install the ASA A900, AFA A900, or FAS9500 controller module in node1.

### Steps

1. Align the end of the controller module with opening A in the chassis, and then gently push the controller module halfway into the system.

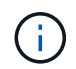

Do not completely insert the controller module in the chassis until instructed to do so later in the procedure.

2. Cable the management and console ports to the node1 controller module.

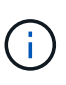

Because the chassis is already powered ON, node1 starts BIOS initialization followed by AUTOBOOT as soon as it is fully seated. To interrupt the node1 boot, before completely inserting the controller module into the slot, it is recommended that you connect the serial console and management cables to the node1 controller module.

3. Firmly push the controller module into the chassis until it meets the midplane and is fully seated.

The locking latch rises when the controller module is fully seated.

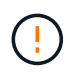

To avoid damaging the connectors, do not use excessive force when sliding the controller module into the chassis.

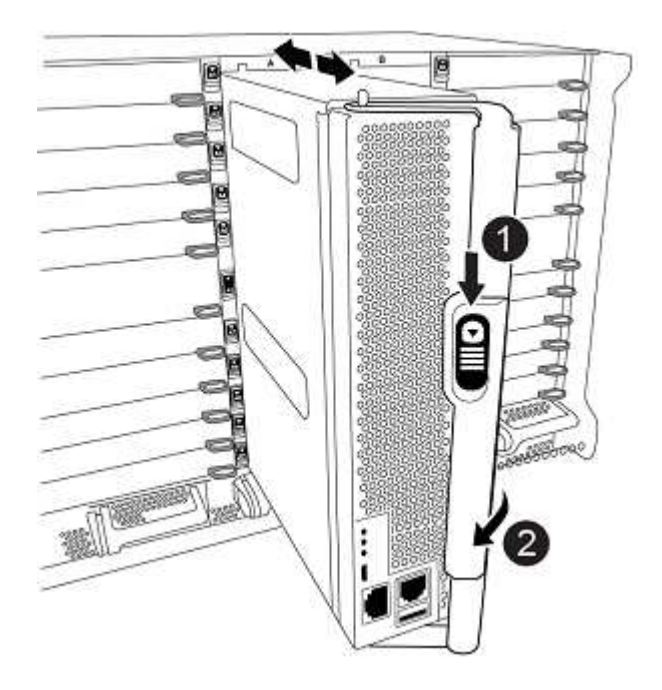

| 0 | Cam handle locking latch            |
|---|-------------------------------------|
| 0 | Cam handle in the unlocked position |

- 4. Connect the serial console as soon as the module is seated and be ready to interrupt AUTOBOOT of node1.
- 5. After you interrupt AUTOBOOT, node1 stops at the LOADER prompt. If you do not interrupt AUTOBOOT on time and node1 starts booting, wait for the prompt and press Ctrl-C to go into the boot menu. After the node stops at the boot menu, use option 8 to reboot the node and interrupt AUTOBOOT during reboot.
- 6. At the LOADER> prompt of node1, set the default environment variables:

set-defaults

7. Save the default environment variables settings:

saveenv

# **Copyright information**

Copyright © 2024 NetApp, Inc. All Rights Reserved. Printed in the U.S. No part of this document covered by copyright may be reproduced in any form or by any means—graphic, electronic, or mechanical, including photocopying, recording, taping, or storage in an electronic retrieval system—without prior written permission of the copyright owner.

Software derived from copyrighted NetApp material is subject to the following license and disclaimer:

THIS SOFTWARE IS PROVIDED BY NETAPP "AS IS" AND WITHOUT ANY EXPRESS OR IMPLIED WARRANTIES, INCLUDING, BUT NOT LIMITED TO, THE IMPLIED WARRANTIES OF MERCHANTABILITY AND FITNESS FOR A PARTICULAR PURPOSE, WHICH ARE HEREBY DISCLAIMED. IN NO EVENT SHALL NETAPP BE LIABLE FOR ANY DIRECT, INDIRECT, INCIDENTAL, SPECIAL, EXEMPLARY, OR CONSEQUENTIAL DAMAGES (INCLUDING, BUT NOT LIMITED TO, PROCUREMENT OF SUBSTITUTE GOODS OR SERVICES; LOSS OF USE, DATA, OR PROFITS; OR BUSINESS INTERRUPTION) HOWEVER CAUSED AND ON ANY THEORY OF LIABILITY, WHETHER IN CONTRACT, STRICT LIABILITY, OR TORT (INCLUDING NEGLIGENCE OR OTHERWISE) ARISING IN ANY WAY OUT OF THE USE OF THIS SOFTWARE, EVEN IF ADVISED OF THE POSSIBILITY OF SUCH DAMAGE.

NetApp reserves the right to change any products described herein at any time, and without notice. NetApp assumes no responsibility or liability arising from the use of products described herein, except as expressly agreed to in writing by NetApp. The use or purchase of this product does not convey a license under any patent rights, trademark rights, or any other intellectual property rights of NetApp.

The product described in this manual may be protected by one or more U.S. patents, foreign patents, or pending applications.

LIMITED RIGHTS LEGEND: Use, duplication, or disclosure by the government is subject to restrictions as set forth in subparagraph (b)(3) of the Rights in Technical Data -Noncommercial Items at DFARS 252.227-7013 (FEB 2014) and FAR 52.227-19 (DEC 2007).

Data contained herein pertains to a commercial product and/or commercial service (as defined in FAR 2.101) and is proprietary to NetApp, Inc. All NetApp technical data and computer software provided under this Agreement is commercial in nature and developed solely at private expense. The U.S. Government has a non-exclusive, non-transferrable, nonsublicensable, worldwide, limited irrevocable license to use the Data only in connection with and in support of the U.S. Government contract under which the Data was delivered. Except as provided herein, the Data may not be used, disclosed, reproduced, modified, performed, or displayed without the prior written approval of NetApp, Inc. United States Government license rights for the Department of Defense are limited to those rights identified in DFARS clause 252.227-7015(b) (FEB 2014).

## **Trademark information**

NETAPP, the NETAPP logo, and the marks listed at http://www.netapp.com/TM are trademarks of NetApp, Inc. Other company and product names may be trademarks of their respective owners.